## e-Tendering Flow Chart for West Bengal e-Procurement Portal

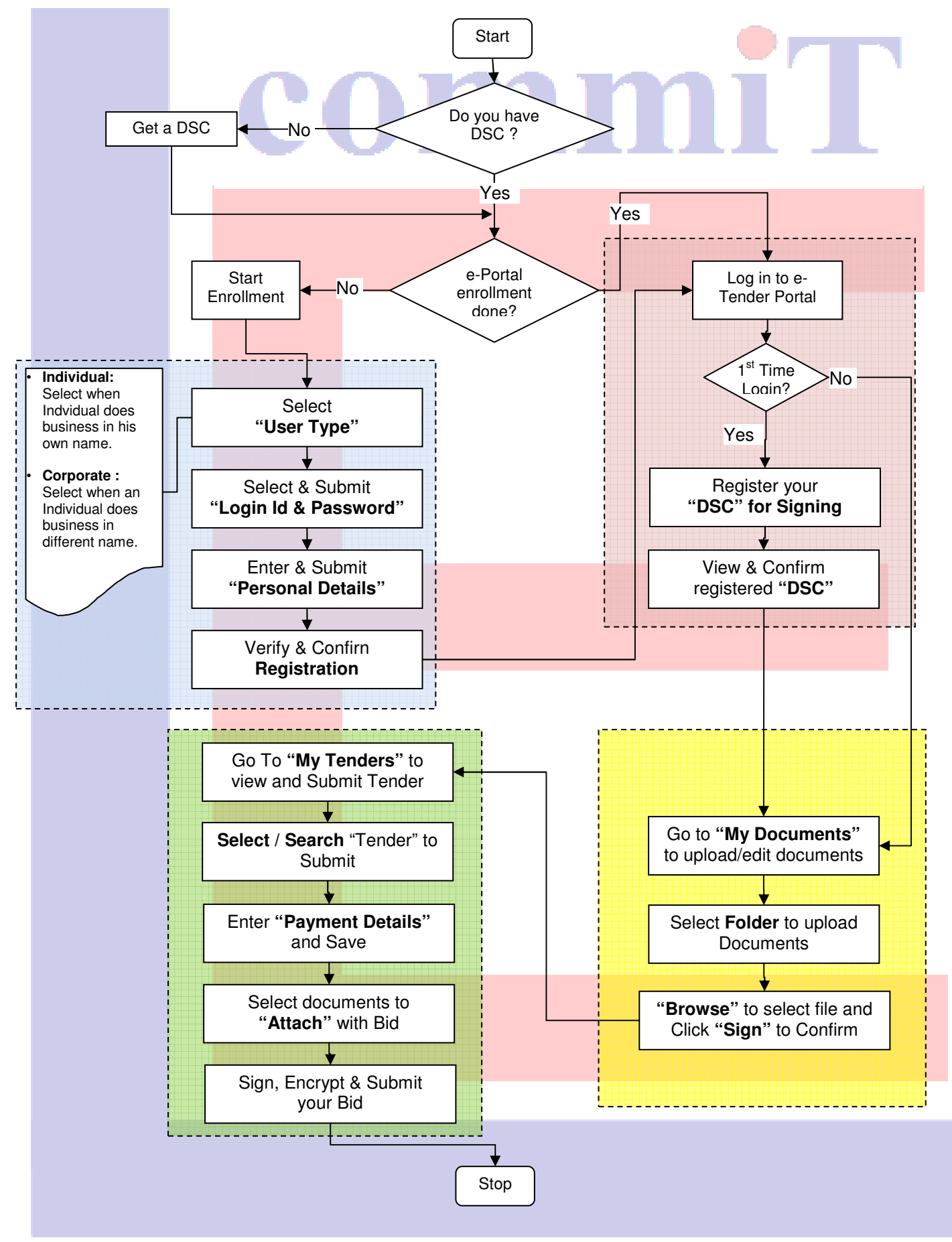